# Butlletí Setmanal Assignar venda tancada

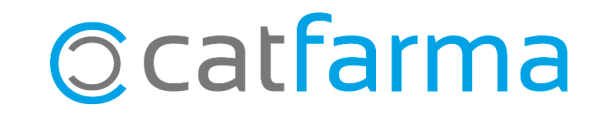

Ens podem trobar per cas que necessitem assignar una venda que ja hem tancat a un client, perquè al final de mes surti a la factura o simplement per deixar anotat l'import pendent de pagament.

A continuació veurem un exemple de com recuperar una venda tancada i assignar-la al client.

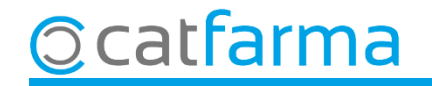

Des de la pantalla de Vendes accedim a les vendes anteriors clicant a **Vendes anteriors** o fent una consulta amb **F7**:

|                         | JCAJA1      | <u> </u>     | Jitima venta                     | La        | mbio |         |                | •                   |        |
|-------------------------|-------------|--------------|----------------------------------|-----------|------|---------|----------------|---------------------|--------|
| /entas anteriores a no  | Descripción |              |                                  |           | Und. | P.V.P.  | Aportación     |                     | L      |
|                         |             |              |                                  |           |      |         |                |                     |        |
|                         |             |              |                                  |           |      |         |                |                     |        |
|                         | 🔛 Resultad  | do de la co  | onsulta                          |           |      |         |                |                     |        |
|                         |             |              | <b>- - - -</b>                   | or .      |      |         |                | <b></b>             |        |
|                         | NXF         | Laja<br>1    | Fecha y hora<br>16/02/2022 17:04 | Lliente   |      |         | Imp.euro<br>90 | ns lipo<br>ΩΩVentas |        |
|                         | NXE         | 1            | 08/02/2022 17:33                 |           |      |         |                | Ventas              |        |
|                         | NXF         | 1            | 03/02/2022 16:18                 |           |      |         |                | Ventas              |        |
|                         | NXF         | 1            | 14/01/2022 14:46                 |           |      |         | 1              | ,61Ventas           |        |
|                         | NXF         | 1            | 30/12/2021 10:53                 |           |      |         |                | Ventas              |        |
|                         | NXF         | 1            | 27/12/2021 19:15                 |           |      |         | 8              | ,45Ventas           |        |
|                         | NXF         | 1            | 17/12/2021 09:27                 |           |      |         | 10             | ,60Ventas           |        |
|                         | NXF         | 1            | 17/12/2021 09:26                 |           |      |         | 10             | ,92Ventas           |        |
|                         | NXF         | 1            | 17/12/2021 09:26                 |           |      |         | 4              | ,57Ventas           |        |
|                         | NXF         | 1            | 17/12/2021 09:25                 |           |      |         | 3.726          | ,10Ventas           |        |
|                         | NXF         | 1            | 17/12/2021 09:25                 |           |      |         | 12.970         | ,40Ventas           |        |
| TC                      | NXF         | 1            | 10/11/2021 18:19                 |           |      |         | 4              | ,40Ventas           |        |
| 15                      | La consul   | ta seleccior | nará 48 registros                |           |      |         |                |                     |        |
|                         | Amida       | 1            |                                  |           |      |         |                | Acestar             | Canad  |
| AIT I MAL LIVASES (I I) | Aguua       |              |                                  |           |      |         |                | Aceptar             |        |
|                         |             |              |                                  |           |      |         |                | (                   |        |
| Cliente                 |             |              |                                  | Τ.        |      | Total D | to.            |                     |        |
| Paciente                |             |              |                                  |           |      | Tota    | al             |                     |        |
|                         |             | <u>^</u>     | Encargo 🕑                        |           |      | 100     |                |                     |        |
|                         |             |              | <b>3</b>                         |           |      |         | Fi             | in de venta         |        |
|                         |             |              |                                  |           |      |         |                |                     |        |
|                         |             | -            |                                  | Pte.disp. | 0    | Dispens | ador Cliente   | Tarjeta (           | Divisa |

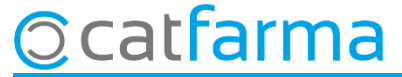

Seleccionem la venda a modificar i un cop la tenim en pantalla, cliquem a **Fi de venda** i ens mostrarà la finestra de com es va finalitzar la venda.

| Ven<br>lunes 2 | itas<br>27 de diciembre                           | de 2021 19:15:55           |                           |                   |                |              |      |                   | CAT              | FARMA              |          | 🞆 Fin de venta         | 🔛 Fin de venta                  | Fin de venta                                     | Fin de venta                                        | Fin de venta                                                 | 🔛 Fin de venta                                         | Fin de venta                                                                                           |
|----------------|---------------------------------------------------|----------------------------|---------------------------|-------------------|----------------|--------------|------|-------------------|------------------|--------------------|----------|------------------------|---------------------------------|--------------------------------------------------|-----------------------------------------------------|--------------------------------------------------------------|--------------------------------------------------------|----------------------------------------------------------------------------------------------------|
| <b>B</b>       | Operador* 🕅                                       | ×F                         | CAJA1                     |                   | Última venta   | Cami         | nbio |                   | Vta NXF          | • 1                |          | Cliente                | Cliante                         | Clieste                                          | Clasta                                              | Creat Cliente                                                | Plante Cras Clante                                     | Cierte                                                                                                 |
| Tipo           | Artículo                                          | VOLTABEN BE                | Descripc<br>TABD 75 MG 40 | án<br>COMPRIMIDIC | SUBEBACION MOD |              | Und. | P.V.P. Ap<br>2.50 | ortación<br>2.50 | 175                |          | Saldo                  | Saldo + = 0,00                  | Saldo + = 0,00 Riesgo superado en                | Saldo + = 0.00 Riesgo superado en                   | Saldo + = 0.00 Riesgo superado en Fecha últ movimiento       | Saldo + = 0,00 Riesgo superado en Fecha últ movimiento | Saldo + = 0,00 Riesgo superado en Fecha últ movimiento                                                 |
| LBR            | E 677465                                          | ESPIDIDOL 40               | ) MG 18 COMPRI            | /IDOS RECUE       | BIERTOS        | II IOF IDF 1 | 1    | 5,95              | 5,95             | 225                |          | ,<br>Pagos ordenados   | Pagos ordenados Cue <u>n</u> ta | Pagos ordenados Cue <u>n</u> ta Entrega a cuenta | Pagos ordenados Cue <u>n</u> ta Entrega a cuenta    | Pagos ordenados Cuenta Entrega a cuenta                      | Pagos ordenados Cuenta                                 | Pagos ordenados Cue <u>n</u> ta Entrega a cuenta                                                       |
|                |                                                   |                            |                           |                   |                |              |      |                   |                  |                    |          |                        |                                 |                                                  | Tarita<br>% Descuento<br>Aportacion cliente<br>Caja | Tarifa Starifa   % Descuento Aportacion cliente   Caja CAJA1 | Tarifa Image: Caja                                     | Tarifa Image: Securito   % Descuento Image: Securito   Aportacion cliente Image: Securito   Caja CAJA1 |
| VOL.           | TAREN RETA                                        | ARD 75 MG 40 C             | DMPRIMIDOS LIB            | RACION MOD        | IFICADA        | Total        | 2    |                   |                  |                    |          | Suma                   | Venta<br>Suma 8,45              | Venta Importe pagar<br>Suma 8,45                 | Venta Importe pagar 8,45                            | Venta Importe pagar 8,45                                     | Venta Importe pagar 8,45                               | Venta     Importe pagar     8,45     Euro       Suma     8,45     Divis     Divis                      |
| VEN            | TA LIBRE                                          |                            |                           |                   | Almacén        | Precios      |      |                   |                  | Financiado         |          | Imp. descuento         | Imp. descuento 0,00             | Imp. descuento 0,00 Entregado                    | Imp. descuento 0,00 Entregado 8,45                  | Imp. descuento 0,00 Entregado 8,45                           | Imp. descuento 0,00 Entregado 8,45                     | Imp. descuento 0,00 Entregado 8,45                                                                     |
| 0              | TS                                                |                            |                           | Stock<br>Mínimo   | Caducidad      |              |      | Límite<br>Pdte.   |                  | T.PVP.<br>T.Aport. |          | Bedondeo               | Bedondeo 0.00                   | Bedondeo 0.00 Imp. Tarjeta                       | Redondeo 0.00 Imp.Tarjeta 0,00                      | Redondeo 0.00 Imp.Tarjeta 0,00 № operación star              | Bedondeo 0.00 Imp.Tarjeta 0,00 № operación             | Redondeo 0.00 Imp.Tarjeta 0,00 Nº operación                                                            |
|                | AH P                                              | MA. Envases (F1)           |                           | UPS.<br>UEncg     | Ubicación      |              |      | De nosici         | ón a             |                    |          | Dto. fideliza. 🔛       | Dto. fideliza. 🖾 0.00           | Dto. fideliza. 🖾 0,00 Devolución                 | Dto. fideliza. 🖾 0,00 Devolución 0,00               | Dto. fideliza.                                               | Dto. fideliza. D 0,00 Devolución 0,00                  | Dto. fideliza. 🖾 0.00 Devolución 0.00                                                                  |
| Clier          | inte                                              |                            |                           | <u></u> _         | <b>n</b>       |              |      | Total Dto.        |                  |                    |          | Total                  |                                 |                                                  |                                                     |                                                              |                                                        |                                                                                                    |
| Pacie          | ente                                              |                            |                           |                   |                |              |      | Total             |                  | 0                  |          |                        | 0,45                            | <u>Iicket</u>                                    | I licket No                                         | Ticket No Ticket Regalo                                      | Iicket No Ticket Regalo                                | Total O,43   Iicket No                                                                                 |
| M01A           | AB: DERIVADO:<br>A                                | S DEL ACIDO ACE1           | ICO Y SUSTANCIAS          | RELACIONADAS      | Lincargo 🦉     | 5            |      |                   | F                | in de venta        | <b>Y</b> |                        |                                 |                                                  |                                                     |                                                              |                                                        |                                                                                                    |
| Degla<br>No p  | URIZADU<br>ucion: no adapta<br>artir el comprimio | ado para pacientes (<br>do | con dificultades de de    | Jlucion           |                | Pre_dian     |      | Dispensad         | or Cliente       | Tarieta D          |          | Venta <u>P</u> aciente | Venta <u>P</u> aciente Envases  | Venta Paciente Envases                           | Venta Paciente Envases Total venta                  | Venta Paciente Envases Total venta Aceptari                  | Venta Paciente Envases Total venta (Acceptar) Cancelar | Venta Paciente     Envases     Total venta     Cancelar                                                |

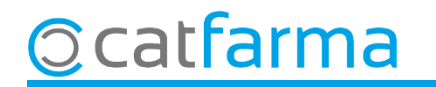

5

Ara, a la part superior seleccionem el client al qual volem assignar la venda.

|                                                    | E Fi                           | in de venta                                            |                                                 |                                              |                                            |                                                    |                       |                               |                                                        | ×               |
|----------------------------------------------------|--------------------------------|--------------------------------------------------------|-------------------------------------------------|----------------------------------------------|--------------------------------------------|----------------------------------------------------|-----------------------|-------------------------------|--------------------------------------------------------|-----------------|
|                                                    |                                | Cliente Saldo<br>Saldo Pagos ordenados                 | 29 RODRIG<br>0,00 +                             | UEZ SANCHEZ, A<br>8,45 = [                   | ALEX<br>8,45<br>Cue <u>n</u> ta            | Riesgo superado en<br>Entrega a cuenta             | Tarifa<br>% Descuento | Crear Cliente<br>Fecha últ.mo | wimiento 08/03/2021<br>tión de productos pagado<br>Cla | ×<br>•          |
| En el m<br>el prog<br>aquesta<br>queda<br>l'import | non<br>rar<br>a v<br>p<br>t de | nent qu<br>na inter<br>enda no<br>endent<br>e la caixa | e seleco<br>preta, p<br>o es pag<br>, per<br>a. | cionem e<br>per defec<br>ga ara, si<br>tant, | el client<br>cte, que<br>nó que<br>restarà | Importe pagar<br>Entregado<br>-8,48<br>Imp.Tarjeta |                       | 0,00<br>0,00<br>0,00          | Tarjeta                                                | Euros<br>Divisa |
|                                                    |                                | Dto. fideliza. 📓<br>Total                              |                                                 | 0,00<br>8,45                                 |                                            | Devolución<br><u>T</u> icket                       | No                    | 0,00                          | egalo                                                  |                 |
|                                                    |                                | Venta <u>P</u> acie                                    | ente                                            | Envases                                      |                                            |                                                    | Total <u>v</u> en     | ta                            | <u>A</u> ceptar <u>C</u> a                             | ncelar          |

### 

En canvi, si fem clic a **Total venda**, la venda continua quedant anotada al compte del client però com a pagada.

|            | Fin de venta                                                    |                                                |                                            |                                    |                                                                                    |                 | ×                                            |
|------------|-----------------------------------------------------------------|------------------------------------------------|--------------------------------------------|------------------------------------|------------------------------------------------------------------------------------|-----------------|----------------------------------------------|
|            | Cliente 29 RODRIGUEZ SAN<br>Saldo 0,00 + 8,4<br>Pagos ordenados | CHEZ, ALEX<br>15 = 8,45 F<br>Cue <u>n</u> ta E | Riesgo superado en [<br>Entrega a cuenta ] | Crear Clie                         | nte<br>Fecha últ.movimiento 08/03/2021<br>Ver relación de productos <u>p</u> agado |                 | ₩<br>*                                       |
|            |                                                                 |                                                |                                            | Tarifa<br>% Descuento<br>Caja CAJA | 1                                                                                  |                 | On                                           |
| L'import   | Venta<br>torna a sortir a <b>Impo</b>                           | ort pagar i                                    | Importe pagar                              | 8,45                               |                                                                                    | Euros<br>Divisa |                                              |
| per tant j | ia no resta de la caixa                                         | · · ·                                          | Entregado                                  | 8,45                               | Tarjeta                                                                            |                 |                                              |
|            | Redondeo 0,00                                                   |                                                | Imp.Tarjeta                                | 0,00                               | Nº operación                                                                       |                 |                                              |
|            | Dto. fideliza. 🔛 0,00                                           | D                                              | Devolución                                 | 0,00                               |                                                                                    |                 |                                              |
|            | Total 8,45                                                      | 5                                              | <u>T</u> icket                             | No                                 | 🦳 Ticket Regalo                                                                    |                 |                                              |
|            | Venta <u>P</u> aciente E                                        | nvases                                         |                                            | Total <u>v</u> enta                | <u>A</u> ceptar                                                                    | reeler          | Cliquem a <b>Acceptar</b> per<br>finalitzar. |

© catfarma

## Bon Treball Sempre al teu servei

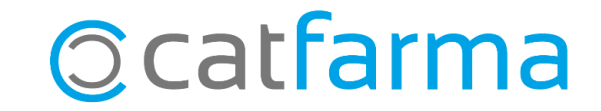